# **Insurance Council**

BRITISH COLUMBIA

# Annual Licence Renewal

**Bulk Payments** 

March 2022

Melissa Radic Manager, Administrative Services

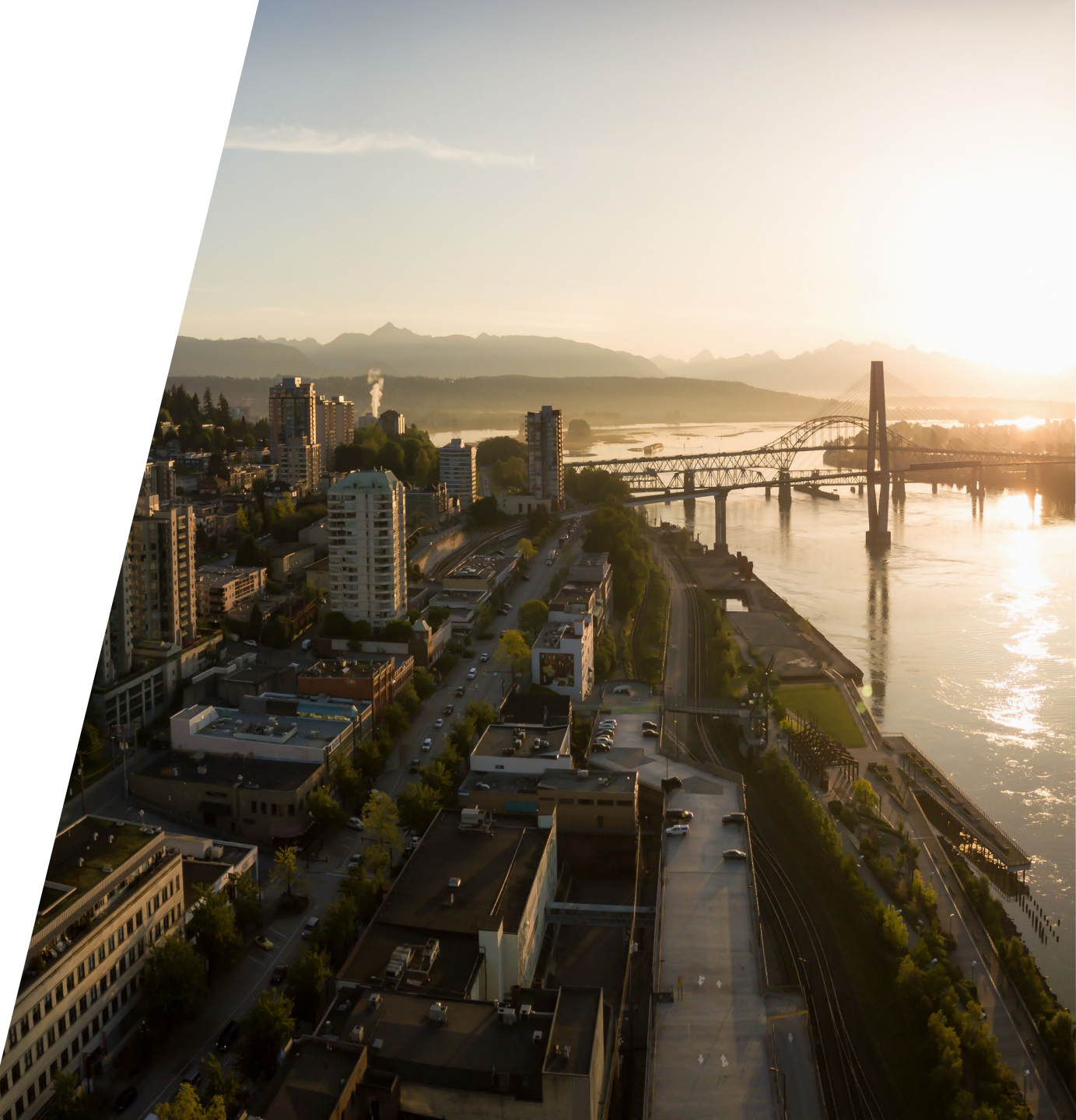

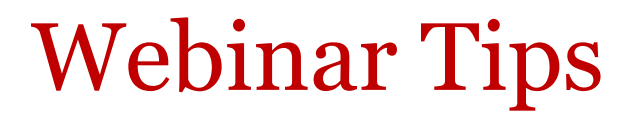

**Using the Q&A and chat:** Use the Q&A function to submit a question and Chat to Panelists if you need technical support. We will post relevant links in Chat.

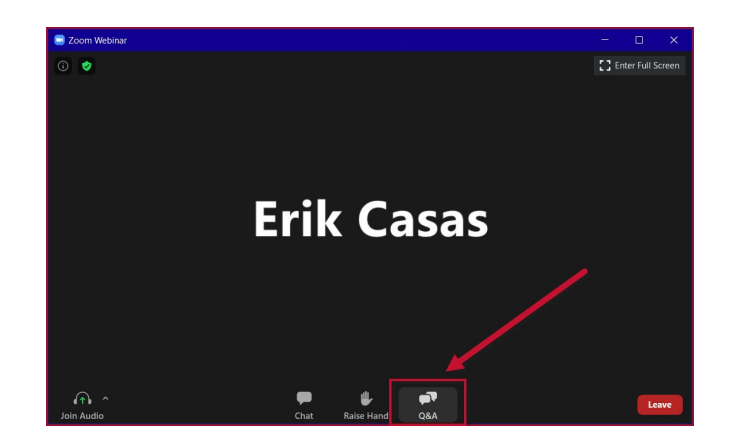

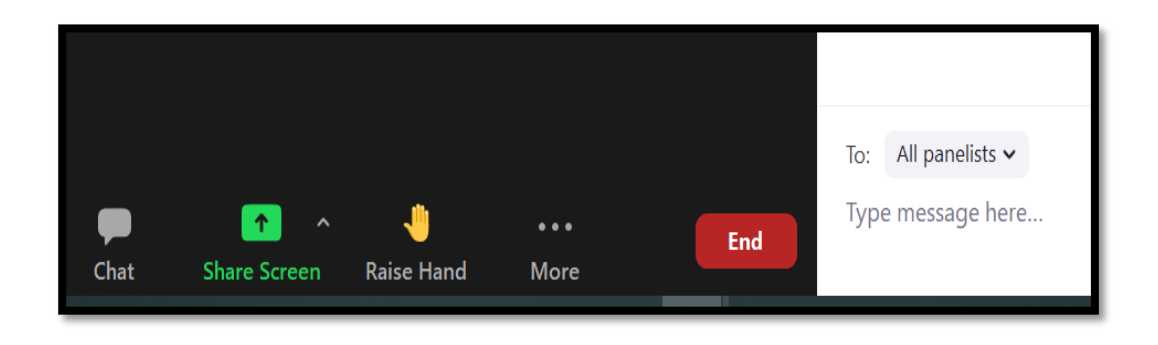

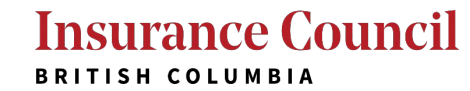

### What We'll Cover:

- Overview of annual licence renewal requirements
- Step-by-step process for individual licensees
- Step-by-step process for nominee (or delegate)
- Bulk payment options
- Frequently asked questions
- Q&A

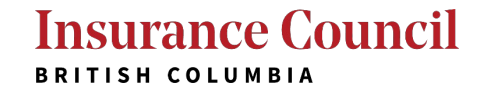

### Annual Licence Renewal Requirements

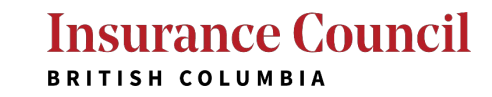

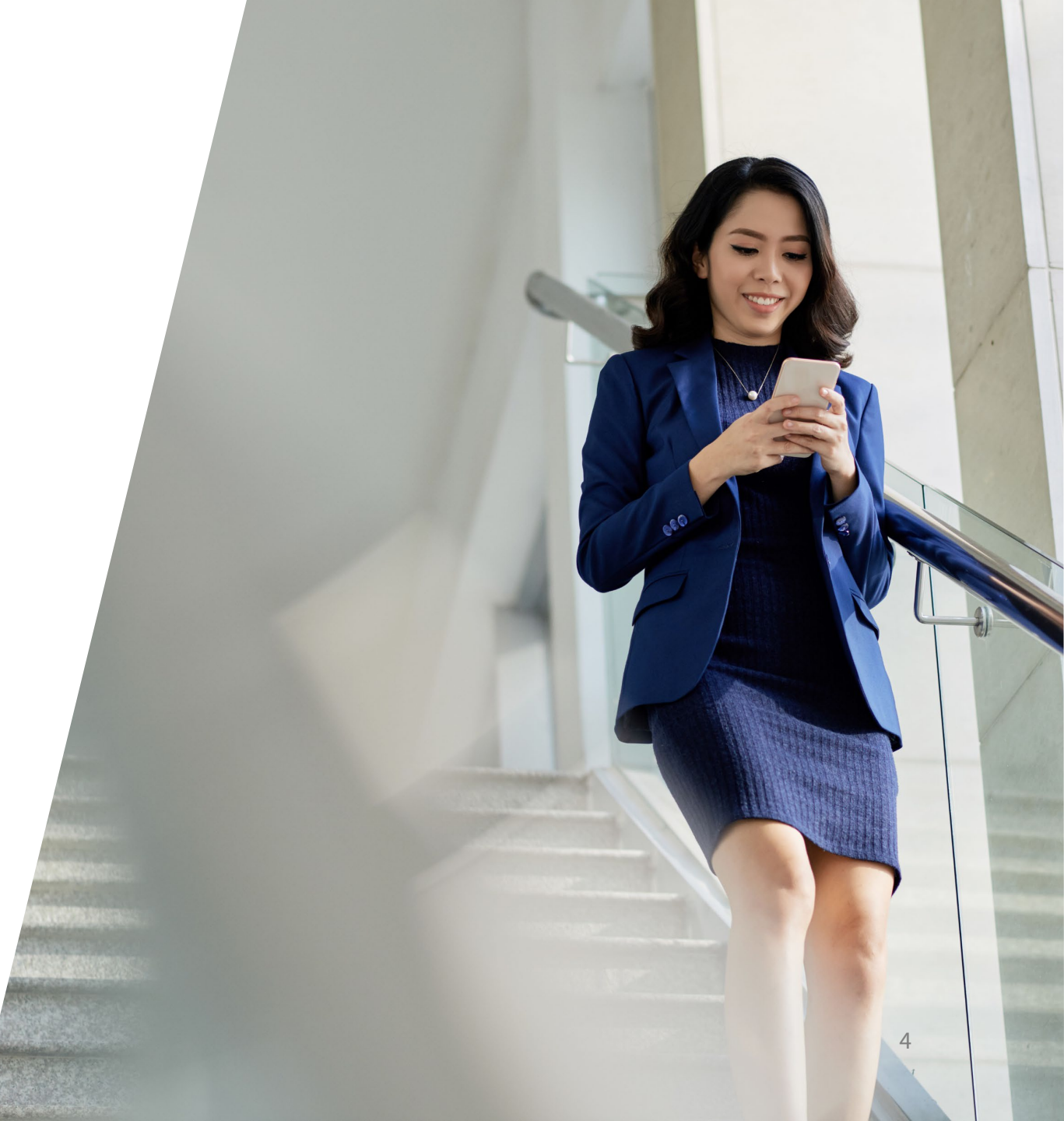

### Overview of Annual Licence Renewal Requirements (formerly 'Annual Filing')

### • Who needs to renew?

- An annual licence renewal is required for every licence that is held with the Insurance Council (individual or corporate), regardless of active, inactive or suspended status.
- When does the renewal period start and end?
  - Annual licence renewal opens in early April (this year, April 1<sup>st</sup>) and the deadline to submit the payment is June 1<sup>st</sup> annually. The late renewal period runs until Tuesday August 2<sup>nd</sup>, 2022.

## Overview of Annual Licence Renewal Requirements

### • What is required for an annual licence renewal?

- Confirming compliance with licensing requirements (Declaration)
- A fee (paid at the time of the declaration, or by the agency/firm at a later date)

### • What is the annual licence renewal fee?

|            | If paid by June 1, 2022 | If paid by August 2, 2022 |
|------------|-------------------------|---------------------------|
| Individual | \$260                   | \$260 + \$150 late fee    |
| Corporate  | \$475                   | \$475 + \$300 late fee    |

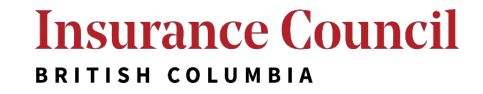

## Overview of Annual Licence Renewal Requirements

### Where to submit the declaration and fee?

- All annual licence renewal declarations and fees are submitted via the online portal.
- Why is annual licence renewal required?
  - It is a requirement under Council Rule 4(4) for continuous licensing.
  - Licences will be <u>automatically terminated</u> if the fee is not received by Tuesday August 2<sup>nd</sup>, 2022.

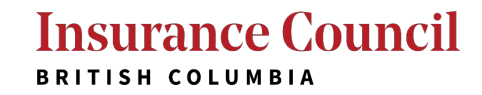

### Individual Licence Renewal Step-by-Step

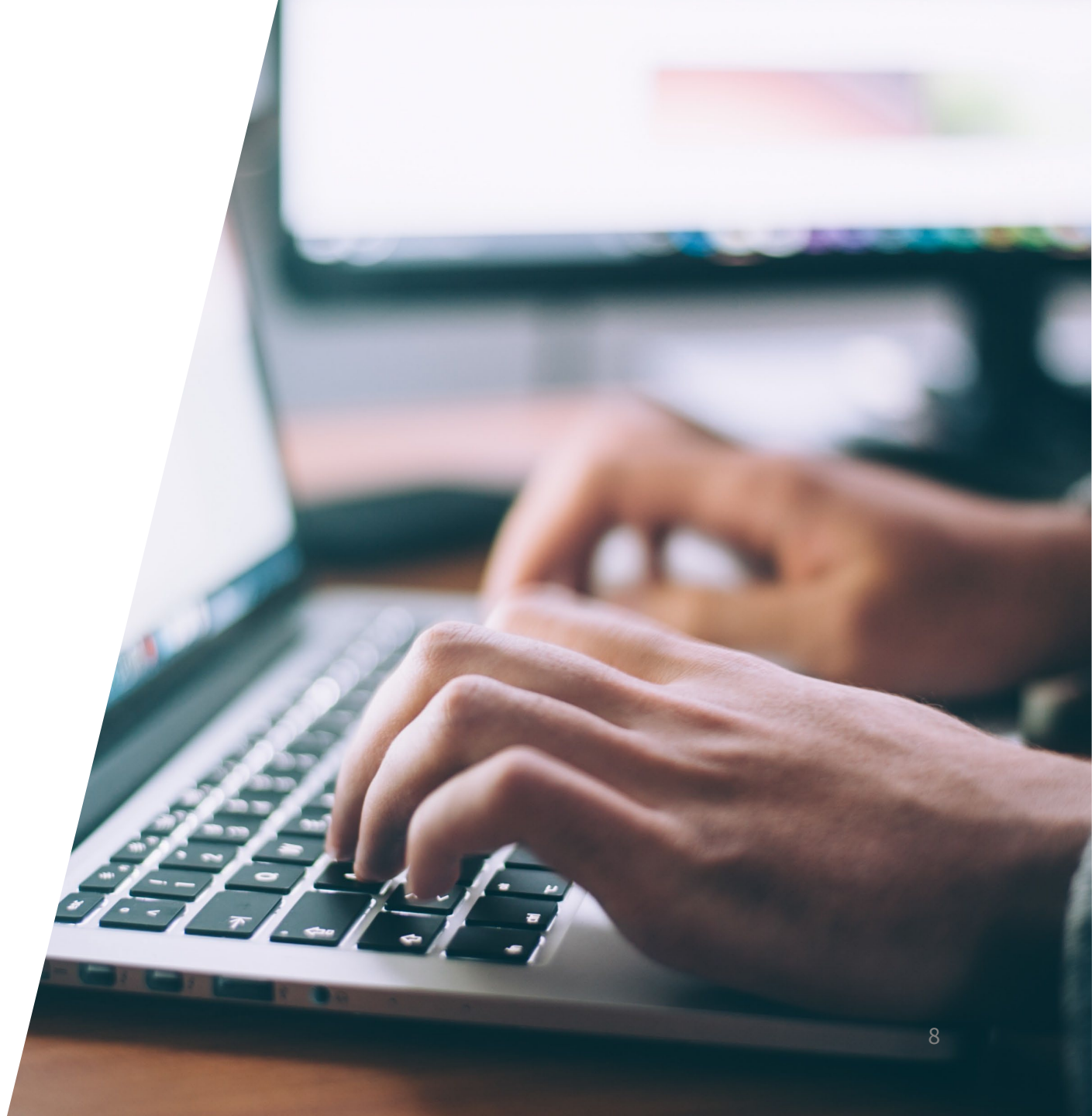

Insurance Council BRITISH COLUMBIA

### Main Menu

#### **Insurance Council**

BRITISH COLUMBIA

🔂 Main Menu

Payment Items (0) Logout

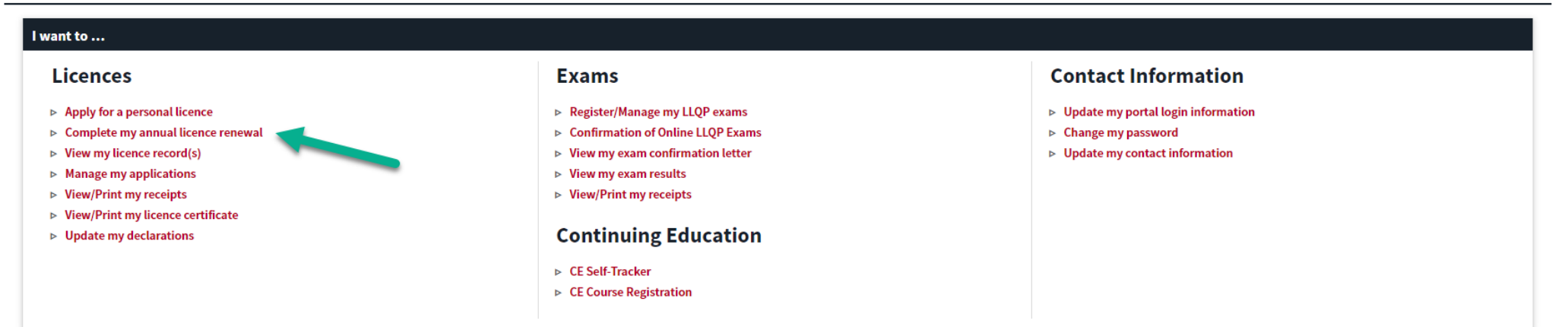

#### For Corporations/Insurers/Direct Writers

#### **Corporate Licences**

- ▶ Apply for a corporate licence
- Manage my applications
- Manage my Agencies/Firms
- List and manage bulk renewal payments
- Manage Prepaid Accounts
- Manage Authorizations to Represent (ATR)
- Manage delegates
- Verify Applicant Applications

#### Insurers/Direct Writers

- ▶ Pay my annual fee
- ▶ Manage Authorizations to Represent (ATR) Direct Writers
- List and manage bulk renewal payment

#### Insurance Council BRITISH COLUMBIA

### **Annual Licence Renewal Instructions**

#### **Annual Licence Renewal**

Online licence renewal for 2022 is now open. Submitting your annual licence renewal online consists of several steps; the instructions below will show you the steps to expect. This process will take approximately 10 minutes.

Please use the buttons in the portal to navigate from screen to screen and avoid using your browser buttons.

While completing the renewal process, be prepared to:

1. Review your contact information and update it, if necessary. The Insurance Council sends important communications to licensees by email; consider adding a second email address to your account and ensure you are receiving Insurance Council communications.

2. Review your authority to represent information, if applicable.

3. Submit the necessary declarations to confirm you are meeting your licensing requirements. These declarations are as follows and will differ depending on your licence class:

- You understand and are aware of your obligations under Council Rules and the Code of Conduct (applies to all licensees).
- You have completed, or will complete by May 31, 2022, your Continuing Education requirements (applies to all individual licensees, even if you're not actively working).
- · For non-resident licensees, your home jurisdiction has continuing education requirements and you are meeting those (applies to individual non-resident licensees).
- You have the authority to represent (ATR) at least one insurer (applies to all licensees).
- You are currently covered by Errors and Omissions insurance in the amount required under Council Rule 7(11) (applies to all licensees).
- Where required, you have submitted all mandatory notifications/disclosures to the Insurance Council (applies to all licensees).
- If you are unable to declare that you are meeting the above licensing requirements, then you'll need to explain why you do not meet the requirement before you are able to complete your renewal.
- 4. Submit payment OR indicate that you have an agreement with your agency or firm that they will submit payment for you.

See our 2022 Annual Licence Renewal Page for detailed instructions and more information.

Proceed to Annual Licence Renewal

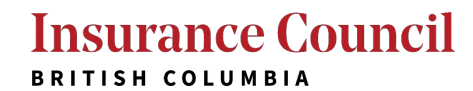

### Step 1: Start Renewal Process

| ស                                                                      | C Main Menu Payment Items (0) Logout |                           |                |               |           |               |                   |  |
|------------------------------------------------------------------------|--------------------------------------|---------------------------|----------------|---------------|-----------|---------------|-------------------|--|
| Home / Licenses                                                        |                                      |                           |                |               |           |               |                   |  |
| Download/export selected     Add to Payment Items         Quick Search |                                      |                           |                |               |           |               |                   |  |
|                                                                        | Licence Number                       | Licence Type              | Licence Status | Licensee Name | City      | Action        | Next Renewal Date |  |
|                                                                        | LIC-2022-0032897-R01                 | Life Licence - Individual | Active         | Camomile Chai | Vancouver | Renew Licence | 2022-06-01        |  |

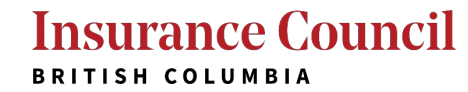

### Step 2: Review/Update Contact Information

🔂 Main Menu

Payment Items (0) Logout

Home / Contact Information Verification

#### **Contact Information Verification**

Licensees have an obligation to provide notification to the Insurance Council of BC of a change in contact information.

Please confirm that your contact information is up to date by selecting "Yes".

If you are unsure or need to make a change to your contact information, please select "No", and then click on the link provided to update your contact information before proceeding with your annual licence renewal.

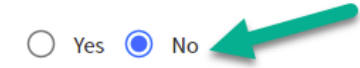

Before completing your annual licence renewal you must review you contact information and update as necessary. To review and update your contact information click here.

Continue

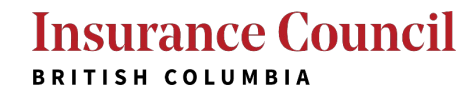

### Step 2: Review/Update Contact Information

#### 🔂 Main Menu

Home / Contact Information Verification

#### **Contact Information Verification**

Licensees have an obligation to provide notification to the Insurance Council of BC of a change in contact information.

Please confirm that your contact information is up to date by selecting "Yes".

If you are unsure or need to make a change to your contact information, please select "No", and then click on the link provided to update your contact information before proceeding with your annual licence renewal.

| 🔘 Yes 🔵 No |  |  |  |
|------------|--|--|--|
| Continue   |  |  |  |

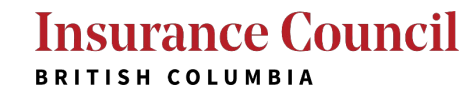

Payment Items (0) Logout

### Step 3: Select Payment Preference

#### **Payment Options**

#### PAYMENT OPTIONS

\* I have an agreement • Yes • No with my agency/firm that they will pay for this renewal:

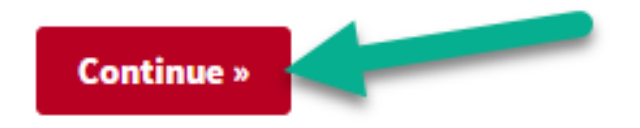

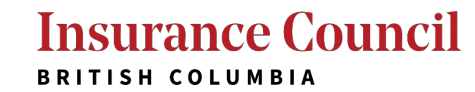

### **Step 4: Practice Questions**

| A Main Menu     Payment Items (0)     Logout                                                                                                    |
|----------------------------------------------------------------------------------------------------|
| To help the Insurance Council offer more effective services and technology, we are asking a few questions about licensees' practice information that will allow the Insurance Council to better understand licensees' needs and business environment. |
| Providing this information is entirely optional, but is encouraged as it will help us develop appropriate practice tools and resources for licensee support.                                                                                          |
| * indicates a required field.                                                                                                    |
| Practice Information (Optional)                                                                                                    |
|                                                                                                    |
| Questions in Development                                                                                                    |
|                                                                                                    |
|                                                                                                    |
|                                                                                                    |
| « Back Continue »                                                                                                    |

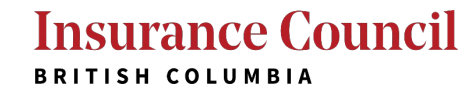

### Step 5: Review ATR Information

🔂 Main Menu

Payment Items (0) Logout

\* indicates a required field.

#### **Active Employer List**

#### ACTIVE ATR

Please review the authorization to represent information that the Insurance Council has on file for you. If any of the information displayed here requires updating, this can be done by your employer via the corporate portal account or by submitting an Add/Remove ATR form to the licensing team. Please refer to our Holding Out (Authority to Represent) section on our website for more information. You cannot update this information through your portal account.

If your current employer is not listed, they will not be able to submit payment for your annual filing fee on your behalf, but you can still complete your filing declaration now.

Please click Continue to proceed with your annual filing.

Showing 1-1 of 1

| Employer Name                    | Effective Date |
|----------------------------------|----------------|
| Cup of Tea Insurance Agency Ltd. | 03/01/2021     |

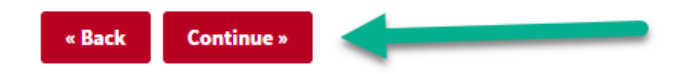

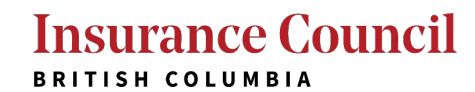

### Step 6: Confirming Compliance with Licensing Requirements (Declaration)

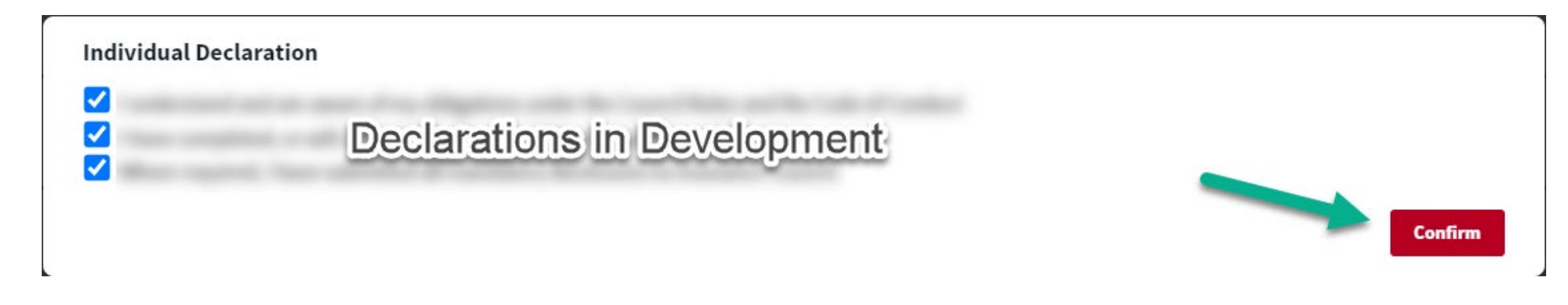

#### Individual Declaration

I understand and am aware of my obligations under the Council Rules and the Code of Conduct

You've not confirmed that you are aware of your obligations under the Council Rules and the Code of Conduct. Explain why

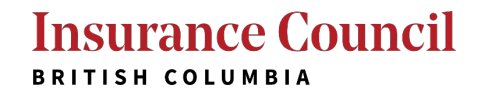

### Step 7: Review and Submit

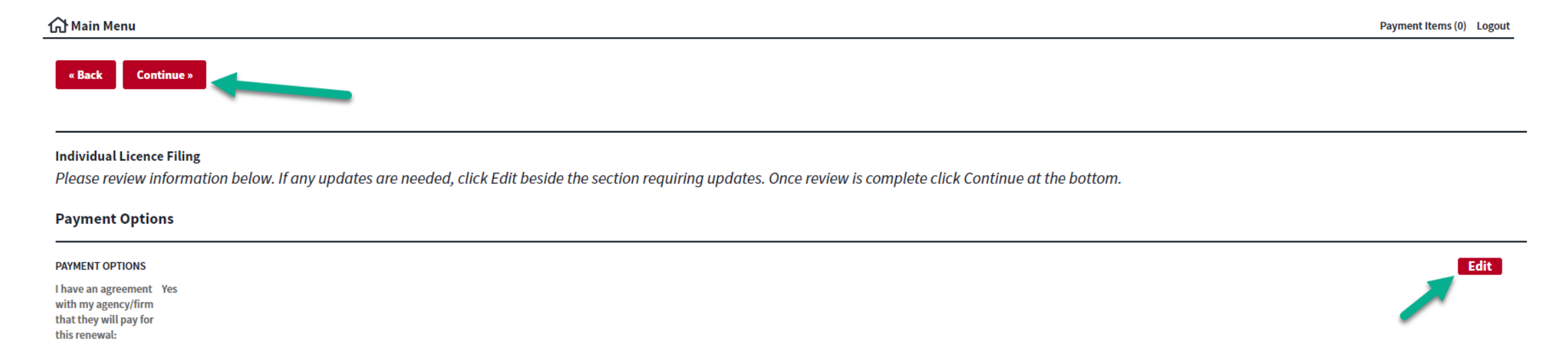

Practice Information (Optional)

GENERAL INFORMATION

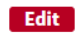

Insurance Council BRITISH COLUMBIA

### **Step 8: Confirmation**

Your renewal declaration has been submitted!

NOTE: Your annual renewal is not fully complete until Insurance Council of BC receives payment from your agency/firm. Please follow up with your agency/firm regarding timing of payments. Your renewal status can be confirmed by viewing your records in your online account.

It is your responsibility to ensure that your renewal fee is paid, even if your agency or firm is submitting it on your behalf.

**Back to Main Menu** 

(~

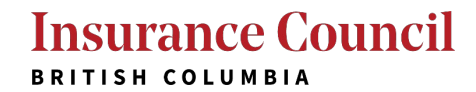

Corporate Annual Licence Renewal Step-by-Step

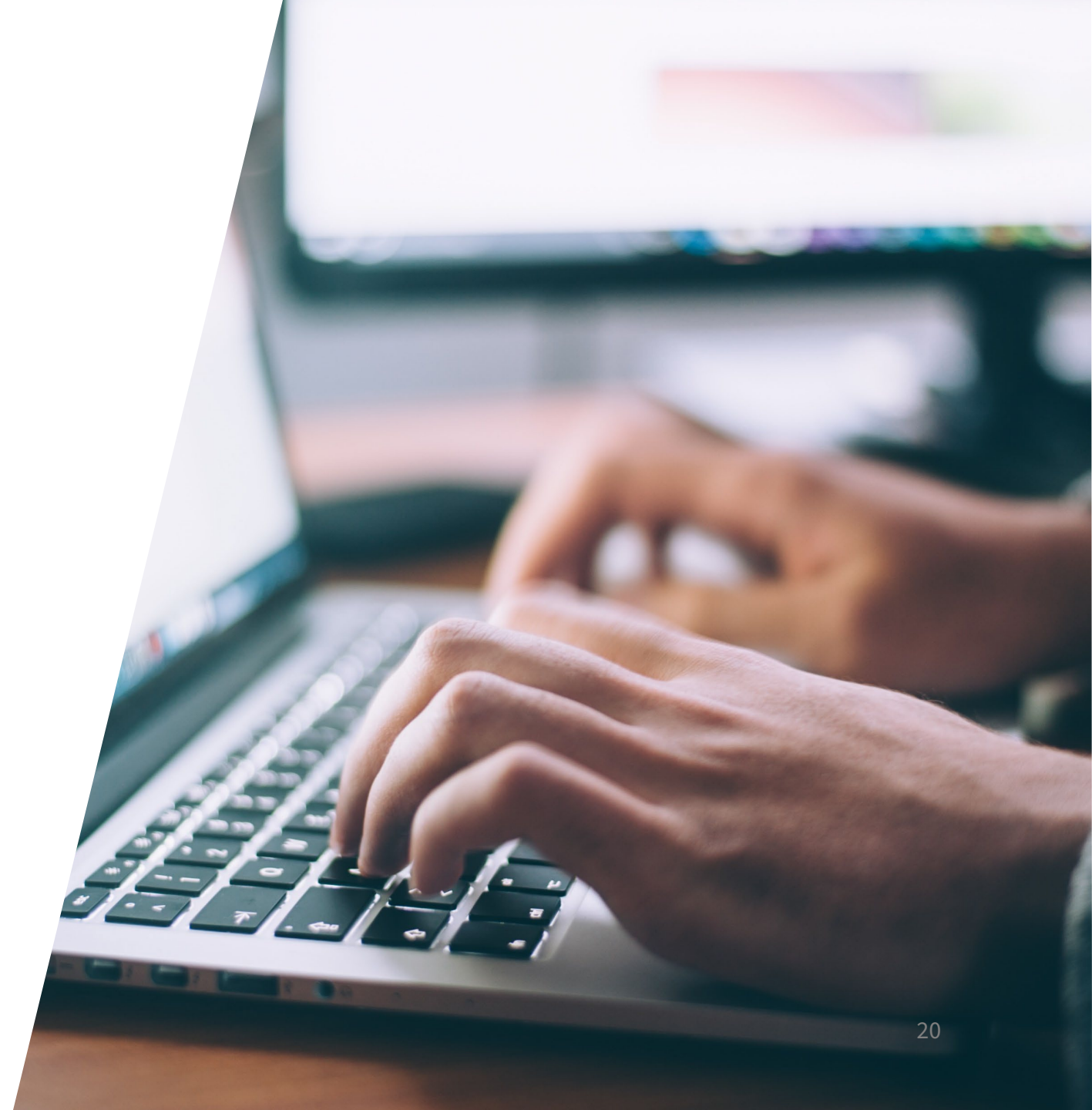

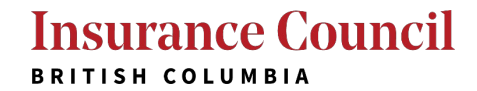

### Step 1: Start Annual Licence Renewal

| చ                                               | 1ain Menu            |                             |                |                                    |           |               | Payment Items (0) Logout |  |  |  |
|-------------------------------------------------|----------------------|-----------------------------|----------------|------------------------------------|-----------|---------------|--------------------------|--|--|--|
| Home                                            | Home / Licenses      |                             |                |                                    |           |               |                          |  |  |  |
| Download/export selected   Add to Payment Items |                      |                             |                |                                    |           | up 🚽          |                          |  |  |  |
|                                                 | Licence Number       | Licence Type                | Licence Status | Licensee Name                      | City      | Action        | Next Renewal Date        |  |  |  |
|                                                 | LIC-2022-0032895-R01 | General License - Corporate | Active         | A Cup of Tea Insurance Agency Ltd. | Vancouver | Renew Licence | 2022-06-01               |  |  |  |

| ₼м                                              | ain Menu             |                              |                |               |           |               | Payment Items (0) Logout |
|-------------------------------------------------|----------------------|------------------------------|----------------|---------------|-----------|---------------|--------------------------|
| Home                                            | / Licenses           |                              |                |               |           |               |                          |
| Download/export selected   Add to Payment Items |                      |                              |                |               |           | new           |                          |
|                                                 | Licence Number       | Licence Type                 | Licence Status | Licensee Name | City      | Action        | Next Renewal Date        |
|                                                 | LIC-2022-0032901-R01 | General Licence - Individual | Active         | Orange Pekoe  | Vancouver | Renew Licence | 2022-06-01               |
|                                                 | LIC-2022-0032900-R01 | General Licence - Individual | Active         | Dar Jeeling   | Vancouver | Renew Licence | 2022-06-01               |

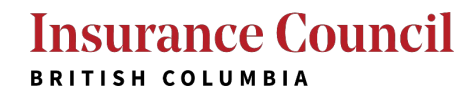

### Step 2: Select Payment Preference

#### **Payment Options**

#### Renewal

\* I would like to include 
Yes 
No this renewal fee in a bulk payment.:

#### Continue »

#### **Payment Options**

#### Renewal

\* I would like to include  $\bigcirc$  Yes  $\bigcirc$  No this renewal fee in a bulk payment.:

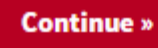

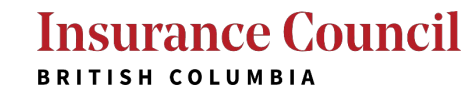

### Step 3: Practice Questions Step 4: Declaration

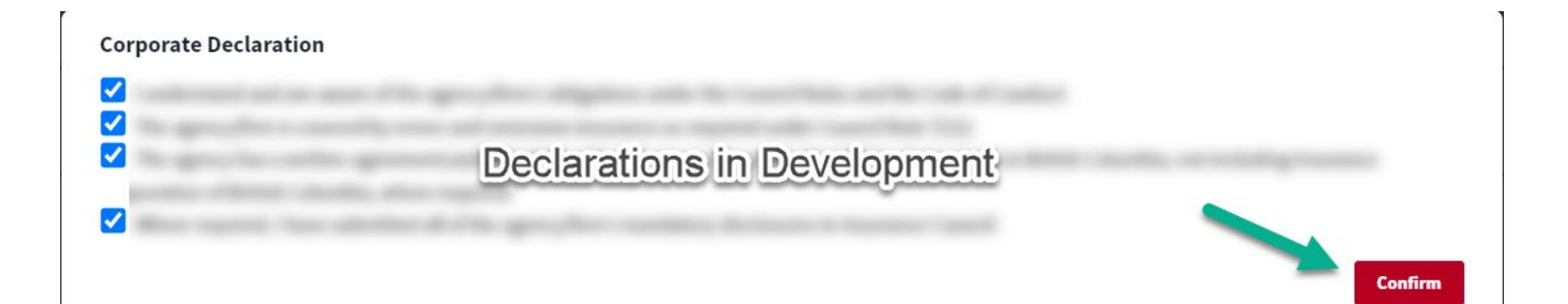

### Step 5: Review and Submit Step 6: Confirmation

Your renewal declaration has been submitted!

NOTE: From the main menu, please select List and manage bulk payments to process your renewal payment. This annual renewal is not complete until the payment has been received by the Insurance Council.

**Back to Main Menu** 

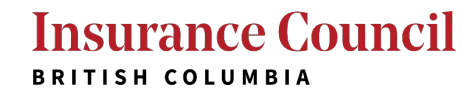

# **Bulk Payments**

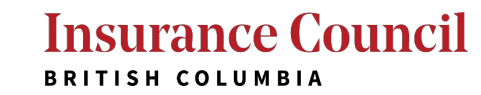

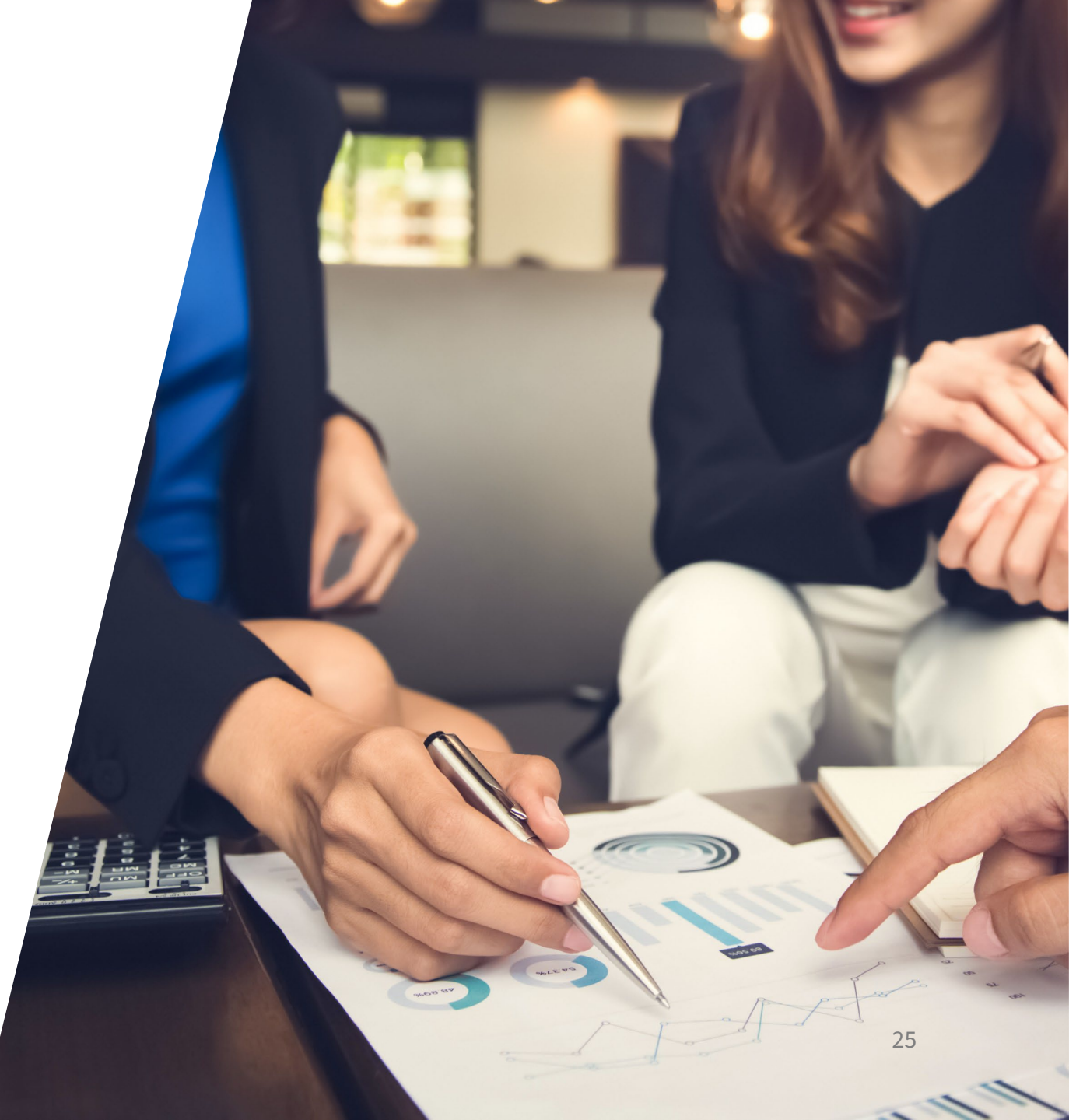

### List and Manage Bulk Renewal Payments

#### **Insurance Council**

BRITISH COLUMBIA

合 Main Menu

#### Payment Items (0) Logout

| I want to                                                                                                    |                                                                                                    |                                                                                                    |                                                                                                    |  |  |  |  |
|----------------------------------------------------------------------------------------------------|----------------------------------------------------------------------------------------------------|----------------------------------------------------------------------------------------------------|----------------------------------------------------------------------------------------------------|--|--|--|--|
| Licences                                                                                                    | Exams                                                                                                    |                                                                                                    | Contact Information                                                                                                    |  |  |  |  |
| <ul> <li>Apply for a personal licence</li> <li>Complete my annual licence renewal</li> <li>View my licence record(s)</li> <li>Manage my applications</li> <li>View/Print my receipts</li> <li>View/Dait my licence partification</li> </ul>                                                                            | <ul> <li>Register/Manage m</li> <li>Confirmation of On</li> <li>View my exam conf</li> <li>View my exam resu</li> <li>View/Print my rece</li> </ul> | ıy LLQP exams<br>line LLQP Exams<br>irmation letter<br>Its<br>ipts                                                                                     | <ul> <li>&gt; Update my portal login information</li> <li>&gt; Change my password</li> <li>&gt; Update my contact information</li> </ul> |  |  |  |  |
| <ul> <li>View/Print my licence certificate</li> <li>Update my declarations</li> </ul>                                                                                                    | Continuing E<br>▷ CE Self-Tracker<br>▷ CE Course Registrat                                                                                          | Education                                                                                                    |                                                                                                    |  |  |  |  |
| For Corporations/Insurers/Direct Writers                                                                                                    |                                                                                                    |                                                                                                    |                                                                                                    |  |  |  |  |
| Corporate Licences                                                                                                    |                                                                                                    | Insurers/Direct Writers                                                                                                    |                                                                                                    |  |  |  |  |
| <ul> <li>Apply for a corporate licence</li> <li>Manage my applications</li> <li>Manage my Agencies/Firms</li> <li>List and manage bulk renewal payments</li> <li>Manage Prepaid Accounts</li> <li>Manage Authorizations to Represent (ATR)</li> <li>Manage delegates</li> <li>Verify Applicant Applications</li> </ul> |                                                                                                    | <ul> <li>Pay my annual fee</li> <li>Manage Authorizations to Represent (ATR) - Direct Writers</li> <li>List and manage bulk renewal payment</li> </ul> |                                                                                                    |  |  |  |  |

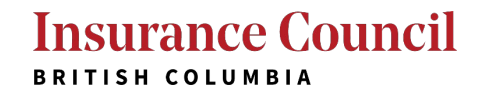

## Manipulating the List

| ស∎   | Payment Items (0) Logout                        |                              |                |                                    |           |                                         |                   |  |  |
|------|-------------------------------------------------|------------------------------|----------------|------------------------------------|-----------|-----------------------------------------|-------------------|--|--|
| Home | Home / Licenses                                 |                              |                |                                    |           |                                         |                   |  |  |
| Down | Download/export selected   Add to Payment Items |                              |                |                                    |           |                                         |                   |  |  |
|      | Licence Number                                  | Licence Type                 | Licence Status | Licensee Name                      | City      | Action                                  | Next Renewal Date |  |  |
|      | LIC-2022-0032901-R01                            | General Licence - Individual | Active         | Orange Pekoe                       | Vancouver | Pay Fee Due for Renewal                 | 2022-06-01        |  |  |
|      | LIC-2022-0032900-R01                            | General Licence - Individual | Active         | Dar Jeeling                        | Vancouver | Pay Fee Due for Renewal                 | 2022-06-01        |  |  |
|      | LIC-2022-0032899-R01                            | General Licence - Individual | Active         | Lady Grey                          | Vancouver | Pay Fee Due for Renewal                 | 2022-06-01        |  |  |
|      | LIC-2022-0032898-R01                            | General Licence - Individual | Active         | Jasmine Green                      | Vancouver | Pay Fee Due for Renewal<br>Pay Fees Due | 2022-06-01        |  |  |
|      | LIC-2022-0032895-R01                            | General License - Corporate  | Active         | A Cup of Tea Insurance Agency Ltd. | Vancouver | Pay Fee Due for Renewal                 | 2022-06-01        |  |  |
|      | LIC-2022-0032894-R01                            | General Licence - Individual | Active         | Earl Grey                          | Vancouver | Pay Fee Due for Renewal                 | 2022-06-01        |  |  |

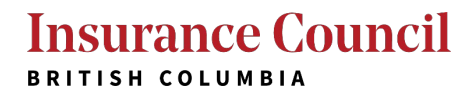

### Paying by Credit Card / Interac Online

🚮 Main Menu

Please select a payment method. To pay by Credit Card or Interac Debit select "Pay with Credit Card" below.

### **Payment Options**

Amount to be charged: \$1,125.00

Pay with Credit Card Pay with Prepaid Account

Submit Payment »

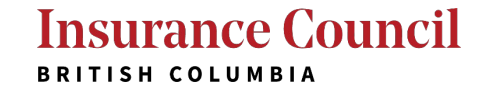

### Prepaid Account Set-up

### **Insurance Council**

BRITISH COLUMBIA

🔂 Main Menu

Payment Items (0) Logout

| icences                                                                                                    | Exams                                                                                                    | Contact Information                                                     |
|----------------------------------------------------------------------------------------------------|----------------------------------------------------------------------------------------------------|-------------------------------------------------------------------------|
| Complete my annual filing                                                                                                    | Register/Manage my LLQP exams                                                                                  | Update my portal login information                                      |
| View my licence record(s)                                                                                                    | Confirmation of Online LLQP Exams                                                                              | Change my password                                                      |
| Pay for my applications                                                                                                    | View my exam confirmation letter                                                                               | Update my contact information                                           |
| View/Print my receipts                                                                                                    | View my exam results                                                                                           |                                                                         |
| View/Print my licence certificate                                                                                                    | View/Print my receipts                                                                                         |                                                                         |
|                                                                                                    |                                                                                                    |                                                                         |
| r Corporations/Insurers/Direct Writers                                                                                                    |                                                                                                    |                                                                         |
| r Corporations/Insurers/Direct Writers<br>Corporate Licences                                                                                                    | Insurers/Direct                                                                                                | t Writers                                                               |
| r Corporations/Insurers/Direct Writers<br>Corporate Licences<br>List and manage bulk filing payments                                                                                                    | Insurers/Direct<br>▷ Pay my annual fee                                                                         | t Writers                                                               |
| r Corporations/Insurers/Direct Writers<br>Corporate Licences<br>▷ List and manage bulk filing payments<br>▷ Manage Prepaid Accounts                                                                                   | Insurers/Direct         ▷ Pay my annual fee         ▷ Manage Authorizations                                    | t Writers<br>to Represent (ATR) - Direct Writers                        |
| <ul> <li>Corporations/Insurers/Direct Writers</li> <li>Corporate Licences</li> <li>List and manage bulk filing payments</li> <li>Manage Prepaid Accounts</li> <li>Manage Authorizations to Represent (ATR)</li> </ul> | Insurers/Direct         ▷ Pay my annual fee         ▷ Manage Authorizations         ▷ List and manage bulk fit | t <b>Writers</b><br>to Represent (ATR) - Direct Writers<br>ling payment |

#### Insurance Council BRITISH COLUMBIA

Verify Employee Applications

Verify Electronic Funds Transfer Payments

### Prepaid Account Set-up

Payment Items (0) Logout

#### Home / Prepaid Accounts

#### **Prepaid Accounts**

The Insurance Council's finance team will need to set up a prepaid account before you can use this option. Please send an email to accounting@insurancecouncilofbc.com and include the following information:

- Agency or firm's legal name
- Corporate licence number
- Contact Information

Please allow up to three business days for us to process your request and you will receive email confirmation when you can return to the online portal to add funds via credit card. Adding funds with EFT or cheque must be coordinated with the Insurance Council's finance team.

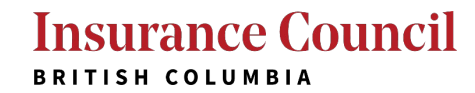

### Adding Funds to a Prepaid Account

| 分 Main     | Menu                    |            |        | Payment Items (0) Logout |  |  |  |  |
|------------|-------------------------|------------|--------|--------------------------|--|--|--|--|
| Home / Pr  | Home / Prepaid Accounts |            |        |                          |  |  |  |  |
| Prepai     | Prepaid Accounts        |            |        |                          |  |  |  |  |
| Download/e | export selected         |            |        | Quick Search             |  |  |  |  |
|            | Account ID              | Balance    | Status | Action                   |  |  |  |  |
|            | 164955                  | \$3,875.00 | Active | Deposit                  |  |  |  |  |

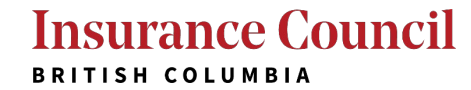

### Adding Funds to a Prepaid Account

| 分 Main Menu                                                                     |                                        | Payment Items (0) Logout      |  |  |
|---------------------------------------------------------------------------------|----------------------------------------|-------------------------------|--|--|
| To pay by credit card or Interac Debit, select "Pay with Credit Card below."    |                                        |                               |  |  |
| To pay by EFT or by cheque, please contact the Insurance Council's finance team | at accounting@insurancecouncilofbc.com |                               |  |  |
|                                                                                 |                                        | * indicates a required field. |  |  |
| Payment Options                                                                 |                                        |                               |  |  |
| Account ID:<br>164955                                                           | * Amount:<br>5000.00                   |                               |  |  |
| Pay with Credit Card                                                            |                                        |                               |  |  |
|                                                                                 |                                        |                               |  |  |
| Submit Payment »                                                                |                                        |                               |  |  |

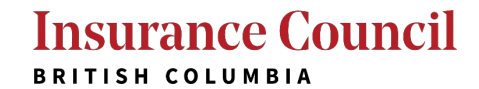

### Using a Prepaid Account

#### 🔂 Main Menu

Please select a payment method. To pay by Credit Card or Interac Debit select "Pay with Credit Card" below.

#### **Payment Options**

Amount to be charged: \$1,125.00

Pay with Credit Card
 Pay with Prepaid Account

#### Select Prepaid Account

164955

Prepaid Account: 164955 Amount Available: \$5,000.00

Submit Payment »

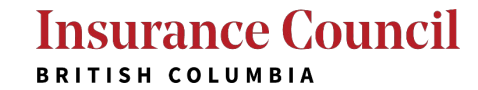

### **Payment Confirmation**

# Insurance Council

🔂 Main Menu

Your payment has been successfully submitted.

Please print your receipt and retain a copy for your records.

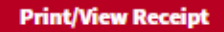

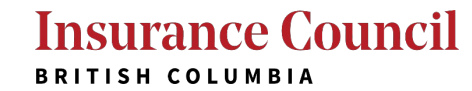

### **Prepaid Account Transaction History**

| d Main Menu             |            |            |        | Payment Items (0) Logout |
|-------------------------|------------|------------|--------|--------------------------|
| Home / Prepaid Account  | <u>its</u> |            |        |                          |
| Prepaid Accounts        |            |            |        |                          |
| Download/export selecte | ed         |            |        | Quick Search             |
|                         | Account ID | Balance    | Status | Action                   |
|                         | 164955     | \$3,875.00 | Active | Deposit                  |

#### Transactions

| Download/export selected From: yyyy-mm-dd 📋 To: yyyy-mm-dd 📋 Filter Dates |          |            |                 |              | Quick Search        |                |                |                           |
|---------------------------------------------------------------------------|----------|------------|-----------------|--------------|---------------------|----------------|----------------|---------------------------|
|                                                                           | Trans ID | Trans Type | Payment Method  | Trans Amount | Trans Date          | Receipt Number | Record ID      | Full Name                 |
|                                                                           | 101      | PAYMENT    | Prepaid Account | -\$225.00    | 3/9/2021 4:48:14 PM | 148156         | FIL-2021-00059 | Jasmine Green             |
|                                                                           | 100      | PAYMENT    | Prepaid Account | -\$225.00    | 3/9/2021 4:48:14 PM | 148156         | FIL-2021-00058 | Dar Jeeling               |
|                                                                           | 99       | PAYMENT    | Prepaid Account | -\$225.00    | 3/9/2021 4:48:13 PM | 148156         | FIL-2021-00057 | Orange Pekoe Orange Pekoe |
|                                                                           | 98       | PAYMENT    | Prepaid Account | -\$225.00    | 3/9/2021 4:48:13 PM | 148156         | FIL-2021-00055 | Lady Grey                 |
|                                                                           | 97       | PAYMENT    | Prepaid Account | -\$225.00    | 3/9/2021 4:48:12 PM | 148156         | FIL-2021-00053 | Earl Grey Earl Grey       |
|                                                                           | 96       | DEPOSIT    | EFT             | \$5,000.00   | 3/9/2021 2:20:58 PM | 148155         |                |                           |

### **Confirming Renewal Completion**

| ഹ™    | A Main Menu Payment Items (0) Logout              |                              |                |                                    |           |        |                   |
|-------|---------------------------------------------------|------------------------------|----------------|------------------------------------|-----------|--------|-------------------|
| Home  | / <u>Licenses</u>                                 |                              |                |                                    |           |        |                   |
| Downl | Download/export selected     Add to Payment Items |                              |                |                                    |           |        |                   |
|       | Licence Number                                    | Licence Type                 | Licence Status | Licensee Name                      | City      | Action | Next Renewal Date |
|       | LIC-2022-0032901-R01                              | General Licence - Individual | Active         | Orange Pekoe                       | Vancouver |        | 2023-06-01        |
|       | LIC-2022-0032900-R01                              | General Licence - Individual | Active         | Dar Jeeling                        | Vancouver |        | 2023-06-01        |
|       | LIC-2022-0032899-R01                              | General Licence - Individual | Active         | Lady Grey                          | Vancouver |        | 2023-06-01        |
|       | LIC-2022-0032898-R01                              | General Licence - Individual | Active         | Jasmine Green                      | Vancouver |        | 2023-06-01        |
|       | LIC-2022-0032895-R01                              | General License - Corporate  | Active         | A Cup of Tea Insurance Agency Ltd. | Vancouver |        | 2023-06-01        |
|       | LIC-2022-0032894-R01                              | General Licence - Individual | Active         | Earl Grey                          | Vancouver |        | 2023-06-01        |

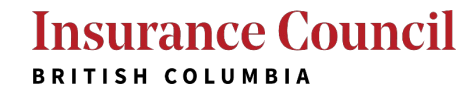

# Annual Licence Renewal Questions

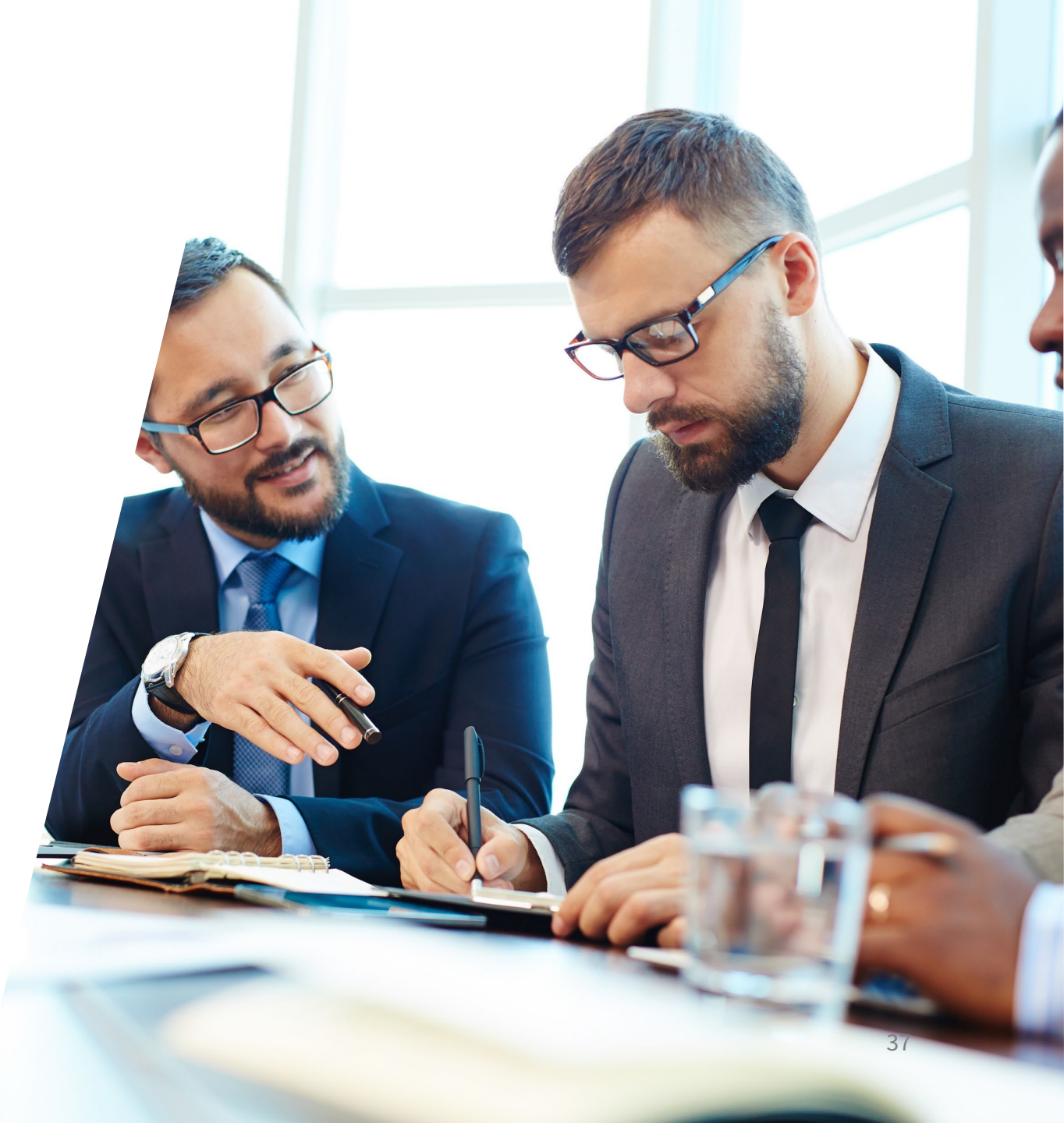

Insurance Council BRITISH COLUMBIA

### **Declaration Questions?**

For practice-related inquiries:

**Call us:** 604-695-2008 (or toll free at 1-877-688-0321) and press 3

Email us: practice@insurancecouncilofbc.com

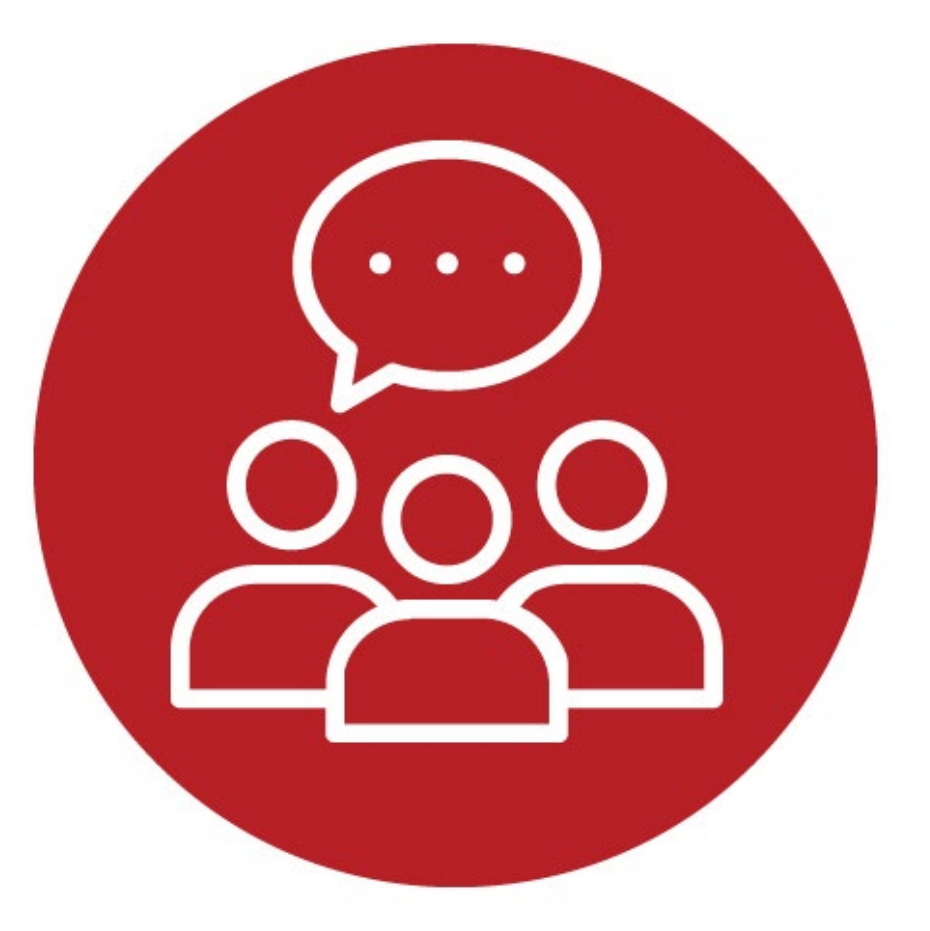

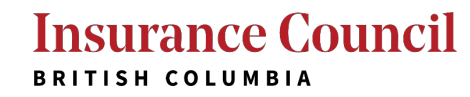

# An employee not displaying on the corporate portal?

For ATR-related inquiries:

**Call us:** 604-695-2007 (or toll free at 1-877-688-0321) and press 2

Email us: licensing@insurancecouncilofbc.com

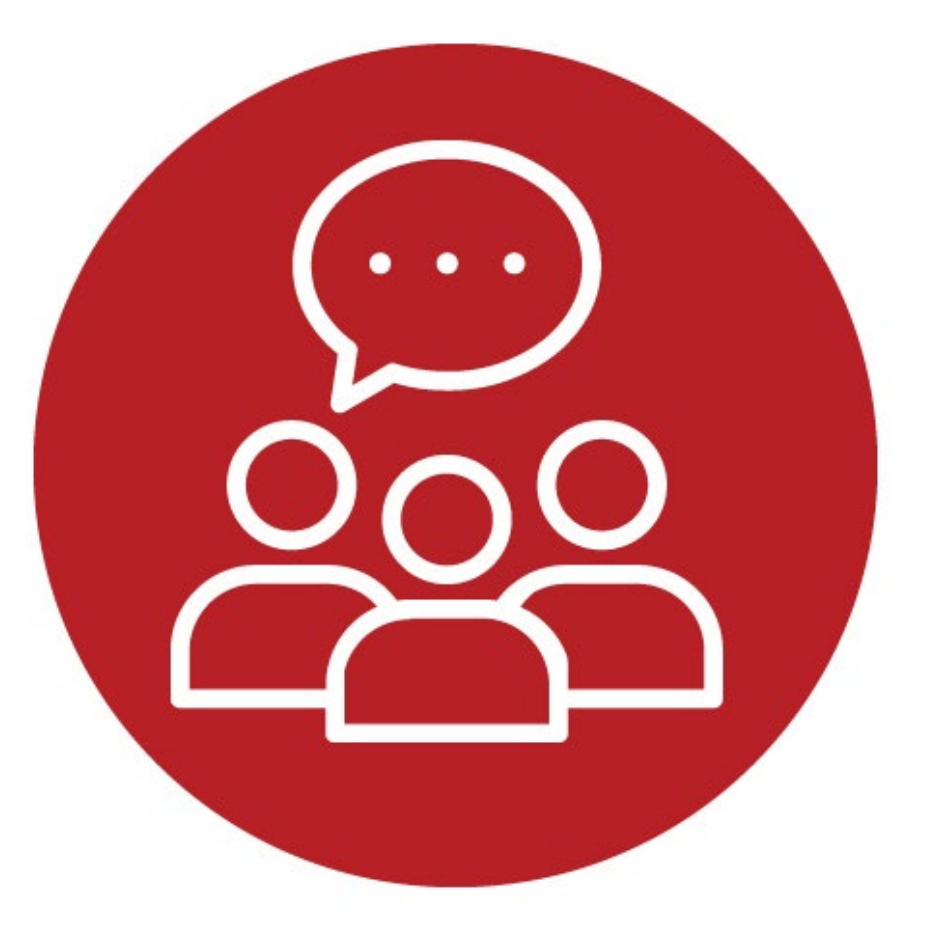

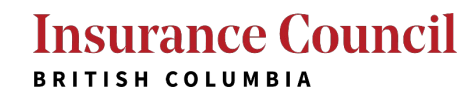

### Any other questions?

For portal-related inquiries:

### Call us:

604-688-0321 (or toll free at 1-877-688-0321) and press 6 for portal support

Email us: portal@insurancecouncilofbc.com

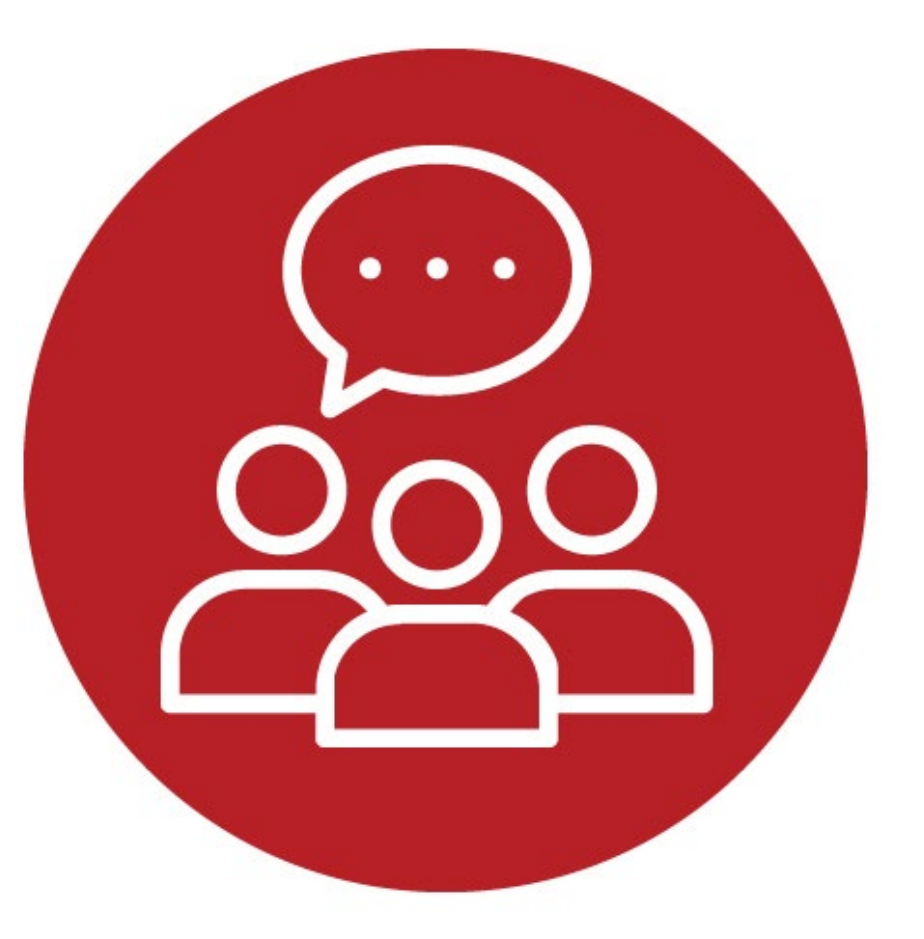

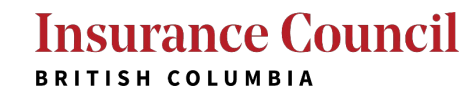

# Let's Work Together

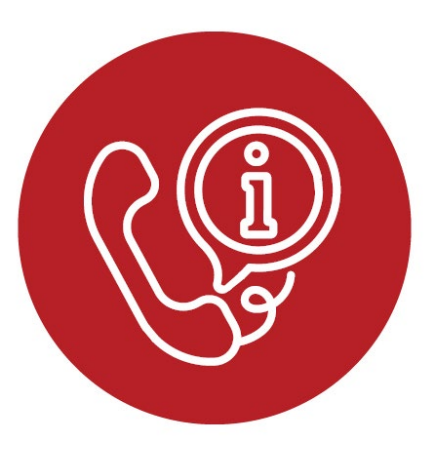

- Get started early! We're here to help.
- Don't hesitate to use the *I've forgotten my password* button. A portal account will lock after 10 incorrect password attempts and we will need to unlock it.
- We recommend using a personal email for your portal account, but your work email in your contact information.
- Every licensee already has a portal account and does not need to register for a new one.

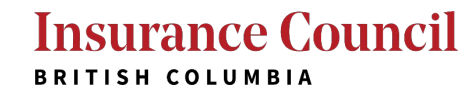

# Questions?

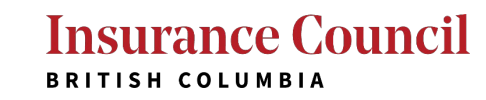

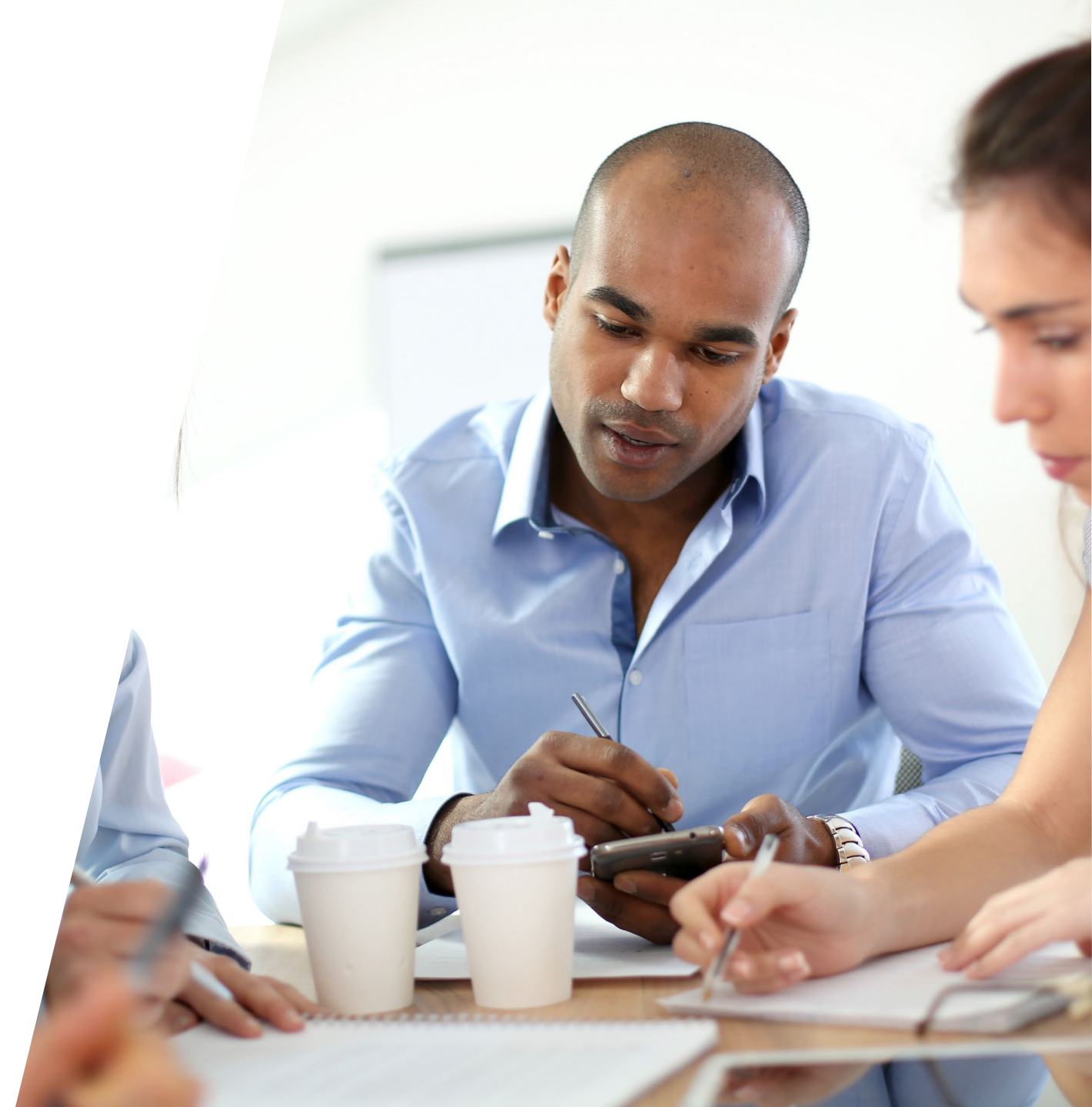